Neste tutorial, será apresentado passo a passo como integrar o LimerSoft SisVendas com outro software de automação comercial ou até mesmo com um web-site. O LimerSoft SisVendas utiliza arquivos do tipo ACCDB protegidos por senha. *Para que você possa efetuar as alterações necessárias, configure uma nova senha para o banco de dados acessando no LimerSoft SisVendas o menu "Utilitários, Importar/Restaurar dados e backup". No na parte inferior da tela do restaurador de dados clique no botão "Alterar senha do banco de dados".* 

Observações: Nosso suporte não contempla assuntos relacionados à programação e desenvolvimento de aplicativos. Se mesmo após ler este passo a passo você não conseguir integrar o sistema, por favor, solicite auxilio a um programador.

#### Requisitos mínimos:

Conhecimentos avançados de programação e banco de dados

Estrutura do banco de dados:

Database01: Dados de cadastros do LimerSoft SisVendas Database02: Dados de endereços e localidades no Brasil Database04: Relatórios do LimerSoft MasterReport Outros: Configurações

1. Como gerar um pedido de vendas

O primeiro ponto a ser considerado é, o LimerSoft SisVendas trabalha com múltiplos estoques. Isso quer dizer que, ao efetuar um pedido você precisa saber de qual estoque o item será retirado. A tabela padrão de estoque é a DB\_Estoque. Todas as tabelas do sistema começam com DB\_. Então, vamos imaginar que você queira efetuar uma venda no LimerSoft SisVendas, com a baixa no estoque. Veremos a seguir os campos que precisam ser alterados e que valores eles devem receber para tal:

Se o cliente não estiver cadastrado, precisamos cadastrá-lo (DB\_Clientes):

| Campo       | Tipo          | Observações                                             |
|-------------|---------------|---------------------------------------------------------|
| Codigo      | Auto numérico |                                                         |
| CodigoF     | Texto, 20     | É o código do cliente, formatado para: 0000000          |
| Tipo_Pessoa | Texto, 30     | "Pessoa Física" ou "Pessoa Jurídica"                    |
| Sexo        | Texto, 1      | "M" ou "F"                                              |
| CGC         | Texto, 30     | CPNJ. Preencher somente se for "Pessoa Jurídica"        |
| Ш           | Texto, 30     | IE. Preencher somente se for "Pessoa Jurídica"          |
| CPF         | Texto, 30     | CPF do cliente, preencher somente se for pessoa física. |
| RG          | Texto, 30     | RG do cliente                                           |
| RIC         | Texto, 30     | RIC do cliente                                          |
| Nome        | Texto, 255    | Nome do cliente                                         |
| CEP         | Texto, 8      |                                                         |
| Endereco    | Texto, 150    | Rua, avenida                                            |
| Numero      | Texto, 10     | Número da residência, localidade.                       |
| Bairro      | Texto, 50     |                                                         |
| Cod_Cidade  | Texto, 15     | Código da cidade do banco de dados Database02, tabela   |
|             |               | DB_Logradouros. Usado para emissão de NFe.              |
| Cidade      | Texto, 30     |                                                         |
| Estado      | Texto, 2      |                                                         |
| Fone        | Texto, 70     |                                                         |
| EMail       | Texto, 150    |                                                         |
| Pais        | Texto,        | "Brasil", padrão                                        |

Agora que já temos o cliente, vamos iniciar a venda (DB\_Vendas):

| Campo         | Тіро       | Observações                            |
|---------------|------------|----------------------------------------|
| Transportador | Texto, 250 | Nome da transportadora. Pode ser nulo. |
| Moeda         | Texto, 50  | "REAL", "DOLAR", "EURO".               |
| Tipo          | Texto, 30  | "Venda"                                |

2

| Valor_Comiss              | Moeda                       | Valor da comissão do vendedor. Se não há comissão, o valor deve ser "0" |
|---------------------------|-----------------------------|-------------------------------------------------------------------------|
| Valor Venda               | Moeda                       | Valor total da venda. É a soma do subtotal de todos os                  |
| valor_vonda               | Mooda                       | itens do pedido, menos descontos.                                       |
| Valor VandaD              | Moeda                       | Subtotal da venda. É a soma do subtotal de todos os itens               |
|                           |                             | do pedido, menos descontos.                                             |
| Valor_Juros               | Moeda                       | Valor dos juros. Se não há juros, o valor deve ser "0".                 |
| Valor_Desconto            | Moeda                       | Valor do desconto. Se não há desconto, o valor deve ser "0".            |
| Valor_Sedex               | Moeda                       | Valor do sedex/entrega. Se não há custo, o valor deve ser "0".          |
| Desconto                  | Número Duplo                | Porcentagem de desconto. Não inserir %, apenas o                        |
|                           |                             | número. Se não há, valor deve ser igual a "0".                          |
| Juros                     | Número Duplo                | Porcentagem de juros. Não inserir %, apenas o número.                   |
|                           |                             | Se não há, valor deve ser igual a "0".                                  |
| Forma_Pag                 | Texto, 200                  | Descrição da forma de pagamento, cadastrada na tabela                   |
|                           |                             | DB_CodPG (campo Descricao)                                              |
| Data                      | Data abreviada              | Data do pedido                                                          |
|                           | (99/99/9999)                |                                                                         |
| Hora                      | Texto, 10                   | Hora do pedido                                                          |
| Status                    | Número inteiro longo        | "1" Pedido em aberto; "2" Pedido fechado.                               |
| Referencias               | Número inteiro longo        | Quantidade de referências do pedido, não a quantidade total.            |
| CriarCupom                | Verdadeiro, falso           | Cupom fiscal. "True" se sim ou "False" se não                           |
| CriarNFe                  | Verdadeiro, falso           | NFe. "True" se sim ou "False" se não                                    |
| NomeCF                    | Texto, 100                  | Nome do cliente, da tabela DB_Clientes.                                 |
| CodigoCF                  | Número inteiro longo        | Código do cliente, da tabela DB_Clientes.                               |
| Ob <mark>s</mark> ervacao | Memorando                   | Observações sobre o pedido. Pode ser nulo.                              |
| CPF                       | Texto, 50                   | CPF ou CNPJ do cliente.                                                 |
| Qtd_ItensBackorder        | N <mark>úm</mark> ero Duplo | "0".                                                                    |
| Porcentagem_Comiss        | Número Duplo                | Porcentagem da comissão do vendedor. Se não há                          |
|                           |                             | comis <mark>são, o</mark> valor d <mark>eve ser "0".</mark>             |
| Cotacao_Moeda             | Moeda                       | Se igual "REAL", então é "0".                                           |
| Codigo                    | Auto numérico               | Código da venda.                                                        |
| CodigoF                   | Texto, 20                   | È o código da venda, formatado como: 0000000                            |
|                           | E                           | : muito mais Software!                                                  |

Agora que você iniciou a venda, é preciso adicionar os itens no pedido (DB\_Itens):

Antes de começar a incluir os itens no pedido, é recomendado que você envie um ".post" para a tabela DB\_Vendas a fim de receber o valor do campo "Codigo", que deverá ser relacionado com o campo "CodigoVC" da tabela DB\_Itens. Lembre-se que a tabela DB\_Itens é a tabela que contém os itens adicionados a um pedido e ela está diretamente relacionada com a tabela DB\_Estoque. Antes de inserir itens em uma venda, é necessário posicionar a tabela DB\_Estoque na mesma "Referencia" do campo "Peca" da tabela DB\_Itens. Em outras palavras, o campo "Peca" da tabela DB\_Itens deve conter a referência do produto. (DB\_Itens):

| Campo        | Tipo                 | Observações                          |
|--------------|----------------------|--------------------------------------|
| TipoPed      | Texto, 20            | "Venda"                              |
| Peca         | Texto, 255           | Referência do produto da tabela      |
|              |                      | DB_Estoque.                          |
| Descricao    | Texto, 255           | Descrição do produto da tabela       |
|              |                      | DB_Estoque.                          |
| CodigoVC     | Número Inteiro Longo | Código da venda, da tabela           |
|              |                      | DB_Vendas.                           |
| ComissaoVend | Texto, 10            | Porcentagem de comissão do           |
|              |                      | vendedor no item. Se não há          |
|              |                      | comissão, "0".                       |
| ValorComiss  | Moeda                | Valor da comissão no item. Se não há |
|              |                      | comissão, "0".                       |
| Desconto     | Texto, 10            | Porcentagem de desconto no item. Se  |

|                      |                   | não há comissão, "0".                |
|----------------------|-------------------|--------------------------------------|
| ValorDesconto        | Moeda             | Valor do desconto no item. Se não há |
|                      |                   | comissão, "0".                       |
| QuantidadeSolicitada | Número Duplo      | É a quantidade deste item no pedido. |
| Quantidade           | Número Duplo      | É a quantidade deste item no pedido. |
| QuantidadeBackorder  | Número Duplo      | "0".                                 |
| ValorBackorder       | Moeda             | "0".                                 |
| Valor_Unit           | Moeda             | Valor unitário do item.              |
| Valor_Total          | Moeda             | Quantidade*Valor_Unit                |
| Processado           | Verdadeiro, falso | "True".                              |
| ProcessadoF          | Verdadeiro, falso | "False".                             |
| EstoqueEmUso         | Texto, 50         | "DB_Estoque". Esta é a tabela de     |
|                      |                   | estoque que estamos usando.          |
| Natureza             | Texto, 50         | "Produto" para produtos e "Serviço"  |
|                      |                   | para serviços.                       |
| Unidade              | Texto, 10         | É a unidade da tabela DB_Estoque.    |
| Codigo               | Auto numeração    |                                      |
| CodigoF              | Texto, 20         | É o campo código formatado como:     |
|                      |                   | 000000                               |

Depois que todos os itens foram adicionados ao pedido, lembre-se de atualizar novamente os seguintes campos da tabela DB\_Vendas com os dados mais recentes após a inserção de itens no pedido. (DB\_Vendas):

| Campo                       |                                                 |
|-----------------------------|-------------------------------------------------|
| Val <mark>o</mark> r_Comiss | Para obter os totais, filtre a tabela DB, Itens |
| Valor_Venda                 | exemplo: Select * from DB Itens where           |
| Valor_VandaD                | Codigo//C = DB Vondos Codigo                    |
| Valor_Juros                 |                                                 |
| Valor_Desconto              |                                                 |
| Valor_Sedex                 |                                                 |
| Desconto                    |                                                 |
| Juros                       |                                                 |
| Forma_Pag                   |                                                 |
| Referencias                 | ć : o ( )                                       |
| CriarCupom                  | = muito mais Software!                          |
| CriarNFe                    |                                                 |
| NomeCF                      |                                                 |
| Porcentagem_Comiss          |                                                 |

Agora você já pode dar um ".post" na tabela DB\_Vendas e o pedido estará salvo no banco de dados do LimerSoft SisVendas. Porém, este pedido estará com Status = 1, que quer dizer que ele está em aberto, ou seja, ainda não é uma venda finalizada. Para finalizar a venda, enviar os valores ao caixa/entradas, calcular a rentabilidade, precisaremos realizar as seguintes alterações:

Tabela (DB\_Vendas):

| Campo   | Тіро              | Observações                                 |
|---------|-------------------|---------------------------------------------|
| Status  | Verdadeiro, falso | "2".                                        |
| Data_Pg | Data abreviada    | Data de pagamento, no formato<br>99/99/9999 |

Aponte a tabela DB\_Estoque na mesma referência do campo "Peca" da tabela DB\_Itens e efetue as seguintes alterações na tabela DB\_Itens para todos os itens do pedido, um por um. (DB\_Itens):

| Campo       | Тіро              | Observações                         |
|-------------|-------------------|-------------------------------------|
| ProcessadoF | Verdadeiro, falso | "True".                             |
| Custo_Unit  | Moeda             | "Preco_Custo" da tabela DB_Estoque. |

| Custo_Total    | Moeda     | Custo_Unit*Quantidade do item.       |
|----------------|-----------|--------------------------------------|
| Rentabilidade  | Moeda     | É o valor da rentabilidade.          |
|                |           | Valor_Total-Custo_Total.             |
| RentabilidadeP | Texto, 10 | É o percentual da rentabilidade, com |
|                |           | %. Fórmula: ((Valor_Total -          |
|                |           | Custo_Total - ValorComiss) /         |
|                |           | Custo_Total)*100                     |

Pronto, agora temos a venda e os itens no pedido com status = 2, que quer dizer que é uma venda finalizada. Agora precisamos efetuar a baixa no estoque. Para que isso seja possível, posicione mais uma vez a tabela DB\_Estoque na mesma referência do campo "Peca" da tabela DB\_Itens e efetue as seguintes alterações na tabela DB\_Estoque para todos os itens do pedido, um por um. (DB\_Estoque):

| Campo     | Тіро         | Observações                        |
|-----------|--------------|------------------------------------|
| Q_Vendida | Número Duplo | É a quantidade do campo            |
|           |              | "Quantidade" da tabela DB_Itens.   |
| Q_Estoque | Número Duplo | Q_Estoque = Q_Estoque-Quantidade   |
|           |              | do item da tabela DB_Item.         |
| U_Venda   | Texto, 20    | Data do fechamento do pedido, data |
|           |              | de pagamento. (99/99/9999)         |

Está quase pronto! Apenas precisamos dar entrada no caixa/banco do pagamento do cliente. Vejamos como fazer isso, começando pela tabela DB\_Caixa. Primeiro, precisamos saber se a tabela DB\_Caixa já contém um registro para a data atual. Tente localizar o registro pelo campo "Data"=Data atual na DB\_Caixa. Se a resposta for negativa, você precisará inserir um novo registro de acordo com a tabela abaixo. (DB\_Caixa):

| Campo    | Tipo                        | Observações                                       |
|----------|-----------------------------|---------------------------------------------------|
| Dia      | Auto numeração              |                                                   |
| Entradas | Moeda                       | É <mark>a s</mark> oma do campo "Valor" da tabela |
|          |                             | "DB_Entrada" + o valor do pagamento               |
|          |                             | que o cliente acabou de fazer da                  |
|          |                             | venda atual, campo "Valor_Total" da               |
|          |                             | tabela DB_Vendas.                                 |
| Saidas   | Moeda                       | É a soma do campo "Valor" da tabela               |
|          | <u>É</u>                    | "DB_Saidas".                                      |
| Saldo    | Moeda                       | Entradas-Saidas                                   |
| Data     | Data abreviada (99/99/9999) | Data de criação do registro                       |
| Caixa    | Número Inteiro Longo        | "1".                                              |
| CodigoF  | Texto, 20                   | Igual ao campo "Dia", formatado                   |
|          |                             | como: 0000000                                     |

Se você encontrar o registro na tabela pela data, apenas edite o mesmo e atualize. Nunca repita um registro com a mesma data na tabela DB\_Caixa.

Para processar a entrada na tabela DB\_Entradas, usamos os seguintes parâmetros. (DB\_Entradas):

| Campo     | Тіро                        | Observações                        |
|-----------|-----------------------------|------------------------------------|
| Тіро      | Texto, 20                   | "Banco", "Caixa"                   |
| Pedido    | Texto, 20                   | CódigoF da tabela DB_Vendas        |
|           |                             | referente ao pedido atual.         |
| CodigoCF  | Número Inteiro Longo        | Código do cliente.                 |
| Dia       | Número Inteiro Longo        | É igual ao campo código da tabela  |
|           |                             | DB_Caixa.                          |
| Data      | Data abreviada (99/99/9999) | Data do pagamento, igual da tabela |
|           |                             | DB_Vendas.                         |
| Valor     | Moeda                       | É o valor do pagamento.            |
| Descrição |                             | É a descrição da entrada, por      |
|           |                             | exemplo: "Venda de XX itens        |
|           |                             | realizada por vendedor XX".        |
| CodigoF   | Texto, 20                   | É igual ao campo "Dia", formatado  |
|           |                             | como: 0000000                      |

Está tudo pronto! Você já adicionou uma venda ao banco de dados do LimerSoft SisVendas, com baixa no estoque, cálculo da rentabilidade e entrada no caixa.

Para futuras integrações, veja abaixo como são relacionados os campos das tabelas do LimerSoft SisVendas:

| Tabela        | Campo     | = | Tabela          | Campo      |
|---------------|-----------|---|-----------------|------------|
| DB_Entradas   | Data      | = | DB_Caixa        | Data       |
| DB_Saidas     | Data      | = | DB_Caixa        | Data       |
| DB_ChRecebido | CodigoCF  | = | DB_Clientes     | Codigo     |
| DB_Itens      | CodigoCF  | = | DB_Clientes     | Codigo     |
| DB_Vendas     | CodigoCF  | = | DB_Clientes     | Codigo     |
| DB_Vendas     | Forma_Pag | = | DB_CodPagamento | Descricao  |
| DB_Entradas   | Data      | = | DB_Entradas     | Data       |
| DB_Saidas     | Data      | = | DB_Entradas     | Data       |
| DB_Itens      | Peca      | = | DB_Estoque      | Referencia |
| DB_ChEmitido  | CodigoCF  | = | DB_Fornecedores | Codigo     |
| DB_Entradas   | Data      | = | DB_Saidas       | Data       |
| DB_Saidas     | Data      | = | DB_Saidas       | Data       |
| DB_Itens      | CodigoCF  | = | DB_Clientes     | Codigo     |
| DB_Itens      | CodigoVU  | = | DB_Vendedores   | Codigo     |
| DB_Vendas     | CodigoVU  | = | DB_Vendedores   | Codigo     |

É muito mais Software!